# Financial Disclosure Statement Instructions for Online Filing

For additional assistance, please contact:

Debra Kaminski <u>debra.kaminski@mdcourts.gov</u> (410) 260-1271 Connie Winkel <u>connie.winkel@mdcourts.gov</u> (410) 260-1275

## **Accessing the Online Filing System**

Click on the following link to access the Log In/Setup Account screen:

https://juethics.courts.state.md.us

<u>Step 1</u> - If this is your **first time** completing a Statement online, click on the red Set Up Account button. Complete the form on the Setup Account page and click on Register. NOTE: If you do not have a middle initial, enter NMN (for *No Middle Name*). If you have two or more middle initials, enter them together (i.e., JS). <u>If</u> you filed online last year, go to Step 2.

| lews, Sports, Weather, E 🗙 🚺 Microsoft Office Home 🛛 🗙 🚾 Mail - Debra Kaminski - 🗇 🌿 Maryland Judiciary 👘 🗙 🚺                     |                                                                                                    |
|----------------------------------------------------------------------------------------------------|----------------------------------------------------------------------------------------------------|
| C Maryland Judiciary [US]   https://juethics.courts.state.md.us/user/welcome                                                      | ☆ 🖉                                                                                                    |
| os 📙 Toshiba 🔤 AOLcom - News, Spo 💿 History 🎄 Settings 💶 How to play 10 EASY i 💝 Patient Portal - Dr. Ati 💽 Learn H               | How To Play Gu 🐝 Financial Disclosure 🚦 Work Email 🕒 CONNECT 🛛 📃 Other bool                                                        |
|                                                                                                    |                                                                                                    |
| Maryland                                                                                                    | Judiciary                                                                                                    |
| Welcome Judicial Fina                                                                                                    | ncial Disclosure Filers                                                                                                    |
| Thank you for taking this opportunity to familiarize yours                                                                        | elf with the electronic financial disclosure filing system.                                                                        |
| If at any time you need assistance, or if you cannot remember your username                                                       | and/or password, please contact one of the following account administrators.                                                       |
| DO NOT create a                                                                                                    | nother account.                                                                                                    |
| Connie Winkel - connie.winkel@                                                                                                    | mdcourts.gov (410-260-1275)                                                                                                    |
| Debbie Kaminski - debra kaminski                                                                                                  | @mdcourts.gov.(410.260.1271)                                                                                                    |
|                                                                                                    | Windcourdsgov (410-200-1211)                                                                                                    |
| Existing Users, please log into the system.                                                                                       | If you have not used this system before, please set up                                                                             |
| EXISTING USERS:                                                                                                    | NEW USERS:                                                                                                    |
| Click the Log In button.                                                                                                    |                                                                                                    |
| Enter your username and password.                                                                                                 | Click the Set Up Account button.     Filling the set Name Anidelia Initial I and Name English Address Filling Onese and            |
| <ul> <li>Your personal User Statement Activity page will appear.</li> </ul>                                                       | <ul> <li>Fill in your First Name, Middle Initial, Last Name, Email Address, Filing Group and<br/>Office/Court Location.</li> </ul> |
| Click the Start New Statement button to begin.                                                                                    | Submit the form.                                                                                                    |
| <ul> <li>Select your filing group and filing year. Reminder: You are usually filing for the previous<br/>calendar year</li> </ul> | Click the Log In button and begin to complete your Financial Disclosure Statement.                                                 |
| Select the Continue Button.                                                                                                    | A confirmation email will be sent to you for your records.                                                                         |
| General Instructions are available to guide you through the process.                                                              |                                                                                                    |
|                                                                                                    |                                                                                                    |
|                                                                                                    |                                                                                                    |
|                                                                                                    |                                                                                                    |
|                                                                                                    | 5, 22 🗷 🕲 🕄 🔸 🐨 😒 📕 🏴 💷 10/23                                                                                                    |

| 🗲 🕘 🅦 https://juethics.courts.state.md.us/user/register    | 🔎 👻 🚔 Maryland Judiciary [US] 🖒 🎇 Maryland Judiciary 🛛 🗙                                                                                                    | n ★ Ø                                                                     |
|------------------------------------------------------------|----------------------------------------------------------------------------------------------------|---------------------------------------------------------------------------|
| Eile Edit View Favorites Tools Help                        | e-facing registry 🖥 Maryland Courts 🗃 Web Slice Gallery 💌                                                                                                    | 🦓 v 🕅 v 🖂 🚔 v Page v Safety v Tools v 👰 v ≫                               |
|                                                            |                                                                                                    |                                                                           |
|                                                            | 2                                                                                                    |                                                                           |
|                                                            |                                                                                                    |                                                                           |
|                                                            | Manulan d Indiaiana                                                                                                    |                                                                           |
|                                                            | Maryland Judiciary                                                                                                    |                                                                           |
|                                                            |                                                                                                    |                                                                           |
|                                                            | Setup Account                                                                                                    |                                                                           |
|                                                            | First Name *                                                                                                    |                                                                           |
|                                                            | Joan                                                                                                    |                                                                           |
|                                                            | Middle Initial *                                                                                                    |                                                                           |
|                                                            | Тх                                                                                                    |                                                                           |
|                                                            | Last Name *                                                                                                    |                                                                           |
|                                                            | Smith                                                                                                    |                                                                           |
|                                                            | Suffix                                                                                                    |                                                                           |
|                                                            | Suffix                                                                                                    |                                                                           |
|                                                            | Email Address *                                                                                                    |                                                                           |
|                                                            | jsmith@gmail.com                                                                                                    |                                                                           |
|                                                            | Email Address (confirm) *                                                                                                    |                                                                           |
|                                                            | ismith@amail.com                                                                                                    |                                                                           |
|                                                            | Elling Croup *                                                                                                    |                                                                           |
|                                                            | Active Judges                                                                                                    |                                                                           |
|                                                            | Upon request, members of the public are entitled to view and receive a copy of a filer                                                                                                    | I financial disclosure statement. They                                    |
|                                                            | must appear in person at either the Administrative Office of the Courts or the Marylan<br>individual who desires to view a financial disclosure statement must provide photo id.                                                                                                    | d State Ethics Commission. The<br>entification and their home address for |
|                                                            | record-keeping purposes. It is the Judiciary's practice to notify you if your statement v                                                                                                    | vas viewed and/or copied, unless you                                      |
|                                                            | oloci oliorimido.                                                                                                    | ® 100% ×                                                                  |
|                                                            |                                                                                                    |                                                                           |
|                                                            |                                                                                                    |                                                                           |
| 🗲 🕘 🅦 https://juethics.courts.state.md.us/user/register    | 🔎 👻 🔒 Maryland Judiciary [US] 🖒 🎇 Maryland Judiciary 🛛 🗙                                                                                                    |                                                                           |
| Eile Edit View Favorites Iools Help                        | The second second | N - R - T A - Nove States Table On "                                      |
| 🙀 🔽 suggested sites 🕶 📲 http=-macounts.gov-gear 🥲 employee | ismith@amail.com                                                                                                    | Tal + Da + Lage + Salety + 1802 + 49 +                                    |
|                                                            |                                                                                                    | <u></u>                                                                   |
|                                                            | Active Judges                                                                                                    |                                                                           |
|                                                            | Upon request, members of the public are entitled to view and receive a copy of a filer                                                                                                    | I financial disclosure statement. They                                    |
|                                                            | must appear in person at either the Administrative Office of the Courts or the Marylan                                                                                                    | d State Ethics Commission. The                                            |
|                                                            | record-keeping purposes. It is the Judiciary's practice to notify you if your statement in                                                                                                    | vas viewed and/or copied, unless you                                      |
|                                                            | elect otherwise.                                                                                                    |                                                                           |
|                                                            | Do you wish to be notified if someone looks at your form?                                                                                                    |                                                                           |
|                                                            | Yes O No<br>Court / Office Location *                                                                                                    |                                                                           |
|                                                            | District Court for Baltimore City                                                                                                    |                                                                           |
|                                                            | 5800 Wabash Avenue                                                                                                    |                                                                           |
|                                                            | Ballimore MU 21215                                                                                                    |                                                                           |
|                                                            | Balumore, MD 21215                                                                                                    |                                                                           |
|                                                            | Balumore, MD 21215                                                                                                    |                                                                           |
|                                                            | Ballimore, ND 21215                                                                                                    |                                                                           |
|                                                            | Balumore, MD 21215                                                                                                    | ~                                                                         |
|                                                            | Password                                                                                                    | ~                                                                         |
|                                                            | Password                                                                                                    | ~                                                                         |
|                                                            | Password  Confirm Password                                                                                                    | ~                                                                         |
|                                                            | Password  Confirm Password  Confirm Password                                                                                                    | ~                                                                         |
|                                                            | Password<br>Confirm Password<br>••••••                                                                                                    | ~                                                                         |
|                                                            | Password  Confirm Password  (Enter full address of your office or court location. For senior judges, use the address where last presided.)                                                                                                    | of the court                                                              |
|                                                            | Password  Confirm Password  (Enter full address of your office or court location. For senior judges, use the address where last presided.)   Topotops required fields                                                                                                    | of the court                                                              |
|                                                            | Password    Confirm Password                                                                                                    | of the court                                                              |
|                                                            | Password  Confirm Password  Confirm Password  Center full address of your office or court location. For senior judges, use the address where last presided.)  * Denotes required fields                                                                                                    | of the court                                                              |
|                                                            | Password  Confirm Password  (Enter full address of your office or court location. For senior judges, use the address where last presided.)  * Denotes required fields                                                                                                    | of the court                                                              |
|                                                            | Password  Confirm Password  Confirm Password  Center full address of your office or court location. For senior judges, use the address where last presided.)  * Denotes required fields                                                                                                    | of the court                                                              |

After you click on **Register**, an email will be sent to the email address you provided on the form indicating your username and password. Please retain this information in order to access the system in future years. Your username follows this pattern: **firstname.middleinitial.lastname** (i.e., **Joan.S.Green**).

Step 2 - If you filed online last year, then click on the red Log In button.

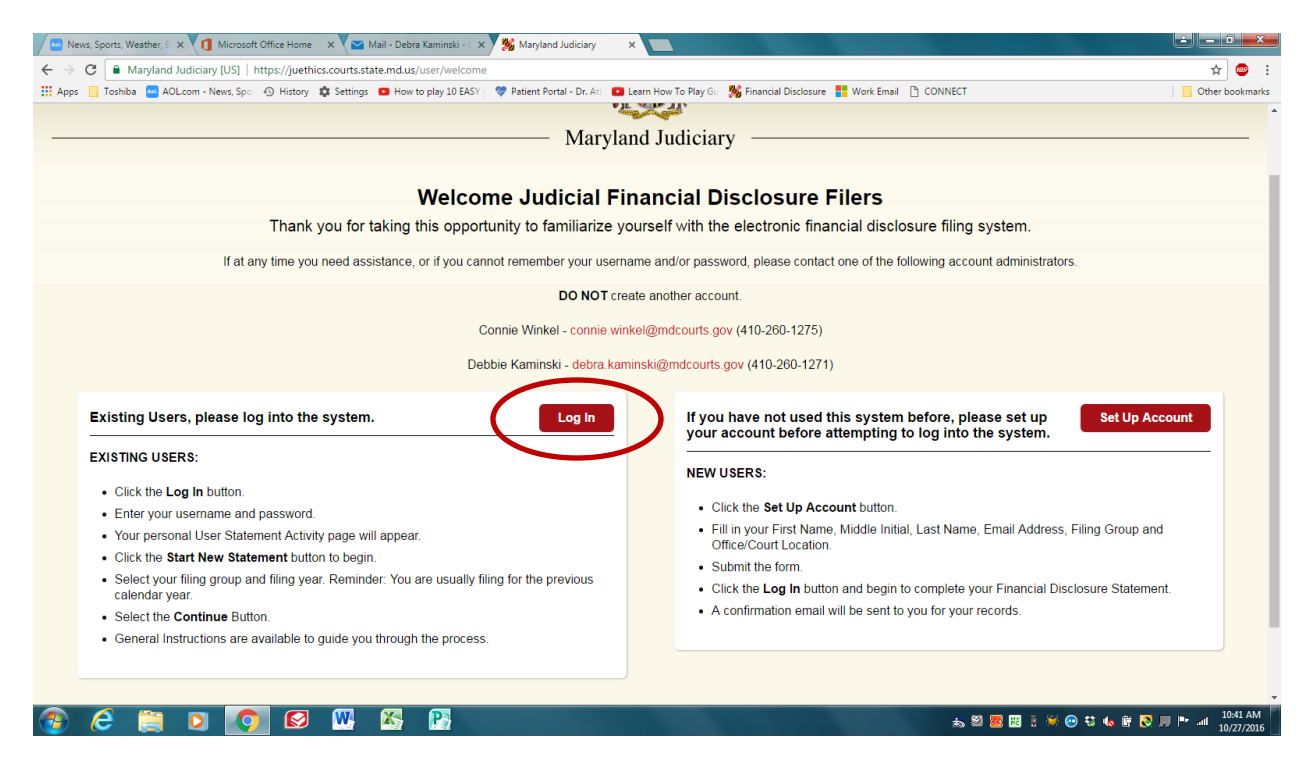

<u>Step 3</u> - The screen below will now appear. Enter your username and password that you selected when you first registered in the system. Reminder: Your username is **firstname.middleinitial.lastname** (i.e., **Joan.S.Green**). Click on the red **Login** button.

| 🔤 News, Sports, Weather, E 🗙 📢 Microsoft Office Home 🛛 🗙 🔽 Mail - De | ebra Kaminski - 🗇 🎇 Manyland Judiciary 🗙 🔲 🖉 🖉 🖉                                                                         |                 |
|----------------------------------------------------------------------|----------------------------------------------------------------------------------------------------|-----------------|
| ← → C ● Maryland Judiciary [US]   https://juethics.courts.state.md.  | us/user/login                                                                                                    | ¶☆ 🥶 :          |
| 🔡 Apps 📙 Toshiba 🔤 AOL.com - News, Spo 🕤 History 🎄 Settings 💶 Ho     | ow to play 10 EASY 🗧 💖 Patient Portal - Dr. Ati 🛛 🖸 Learn How To Play Gu 🛛 🎇 Financial Disclosure 🚦 Work Email 🗋 CONNECT | Other bookmarks |
|                                                                      | A A A A A A A A A A A A A A A A A A A                                                                                    |                 |
|                                                                      | Maryland Judiciary                                                                                                    |                 |
|                                                                      | ioan s green                                                                                                    |                 |
|                                                                      | pouro-groon                                                                                                    |                 |
|                                                                      |                                                                                                    |                 |
|                                                                      |                                                                                                    |                 |
|                                                                      |                                                                                                    |                 |
|                                                                      | ©2016 - Maryland Judiciary, All Rights Reserved                                                                          |                 |
|                                                                      |                                                                                                    |                 |
|                                                                      |                                                                                                    |                 |
|                                                                      |                                                                                                    |                 |
|                                                                      |                                                                                                    |                 |
|                                                                      |                                                                                                    |                 |
|                                                                      |                                                                                                    |                 |
|                                                                      |                                                                                                    |                 |
|                                                                      |                                                                                                    |                 |

## Step 4 - Navigating the User Statement Activity Screen

The screen below will now appear. Click on the **Start New Statement** button to start a new Statement for the current filing year.

If you have already begun your Statement but have not yet finished it, click on **Continue with Statement** to open the unfinished Statement.

| News, Sports, Weather, E 🗙 🔽                                                                                                    | Mail - Debra Kaminski - 🔿 🎇 Maryland Judici                                                                                            | ary X                                                                                                    | Next Set of State of all 1991                   |                                                  |  |  |
|----------------------------------------------------------------------------------------------------|----------------------------------------------------------------------------------------------------|----------------------------------------------------------------------------------------------------|-------------------------------------------------|--------------------------------------------------|--|--|
| ← → C                                                                                                    | [US]   https://juethics.courts.state.md.us                                                                                             |                                                                                                    |                                                 | * 💩 :                                            |  |  |
| 🔢 Apps 🗧 Toshiba 🧧 AOLcom - News, Spo 🕘 History 🏚 Settings 🗖 How to play 10 EASY ( 💖 Patient Portal - Dr. Ati 🧧 Learn How To Play Giu 👫 Financial Disclosure 🚦 Work Email 📋 CONNECT |                                                                                                    |                                                                                                    |                                                 |                                                  |  |  |
| 💄 Debra.L.Kaminski 🧳                                                                                                    | Edit Profile 🕞 Logout                                                                                                    |                                                                                                    |                                                 | Return to Dashboard 🛛 🥁 Contact Us               |  |  |
| Maryland I                                                                                                    | Judiciary                                                                                                    |                                                                                                    |                                                 |                                                  |  |  |
| Home                                                                                                    |                                                                                                    |                                                                                                    |                                                 |                                                  |  |  |
| My Statements                                                                                                    | User Statement                                                                                                    | Activity                                                                                                    |                                                 |                                                  |  |  |
| Glossary of Terms                                                                                                    | Profile Information: Please use the Edit Profile link above to update your personal information or to change your password, if needed. |                                                                                                    |                                                 |                                                  |  |  |
| Administrative Order                                                                                                    | New Statement: Click the "Start Ne                                                                                                    | New Statement: Click the "Start New Statement" button below to start a new statement.                                                     |                                                 |                                                  |  |  |
| Converting the structure                                                                                                    | Continue Statement: Click the "Cor                                                                                                    | Continue Statement: Click the "Continue Statement" link to continue a statement that has been started but not yet completed or submitted. |                                                 |                                                  |  |  |
| General Instructions <u>Prior-Year Statements</u> : Below are statements submitted in prior years.                                                                                  |                                                                                                    |                                                                                                    |                                                 |                                                  |  |  |
| 🔮 Users                                                                                                    | Amendment: An amendment to a previously filed statement can be started by clicking on the "Create Amendment" link.                     |                                                                                                    |                                                 |                                                  |  |  |
| Settings                                                                                                    | Start New Statement Statement                                                                                                    | is due April 30th.                                                                                                    |                                                 |                                                  |  |  |
| ■ Menus                                                                                                    | Statements                                                                                                    |                                                                                                    |                                                 |                                                  |  |  |
| Contents                                                                                                    | Statement ID                                                                                                    | Year                                                                                                    | Type                                            | Actions                                          |  |  |
| Reports                                                                                                    | 150                                                                                                    | 2015                                                                                                    | Statement                                       | View Filed Statement                             |  |  |
| 🗭 Logout                                                                                                    | 724                                                                                                    | 2015                                                                                                    | Statement                                       | Continue with Statement                          |  |  |
|                                                                                                    | 746                                                                                                    | 2015                                                                                                    | Amendment of Statement 150                      | Continue with Amendment                          |  |  |
|                                                                                                    |                                                                                                    |                                                                                                    | 82016 - Maryland Judiciary, All Rights Reserved | 1147.411                                         |  |  |
| 🎯 C 📑 🔍                                                                                                    | V 🔛 🕺                                                                                                    |                                                                                                    | *                                               | , 🖾 🧱 📱 🦂 💮 🕄 ሌ 🗑 ≷ 📕 🖿 📲 11:17 AM<br>10/27/2016 |  |  |

### **Step 5 - Opening a New Statement**

If you completed a prior Statement online, you have the option of creating a Statement based on information submitted last year (**Create** button). If you choose this option, it will populate with much of the information you had in your previous Statement. Make any changes needed to update the Schedule(s), and then submit.

You may also start a new Statement from scratch by clicking on the **Start New Statement** button.

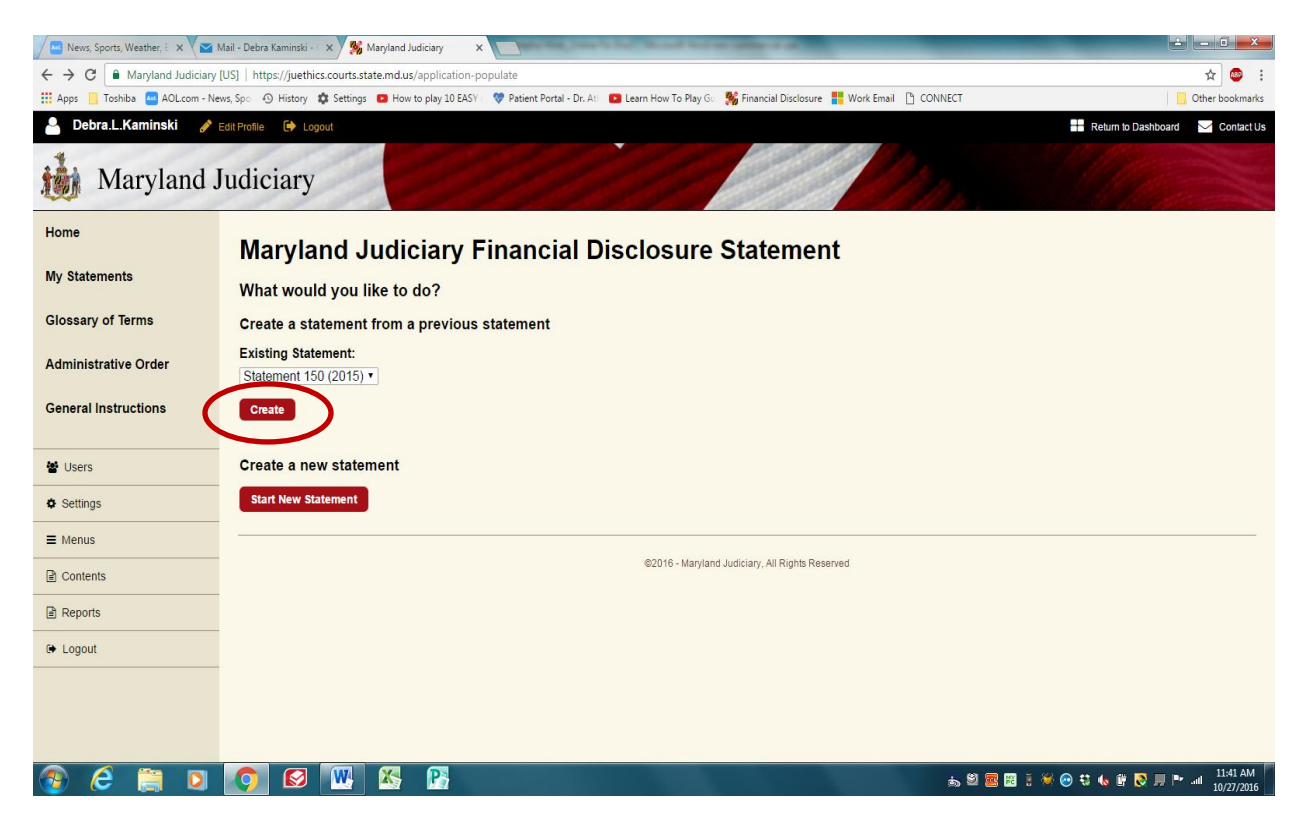

<u>Step 6</u> - Select your filing group (i.e., active judge, magistrate) and the filing year (it will default to the current filing year). If you are retiring or resigning, click on the box under "Separation Report". Click on the red **Save and Continue** button at the bottom of the screen.

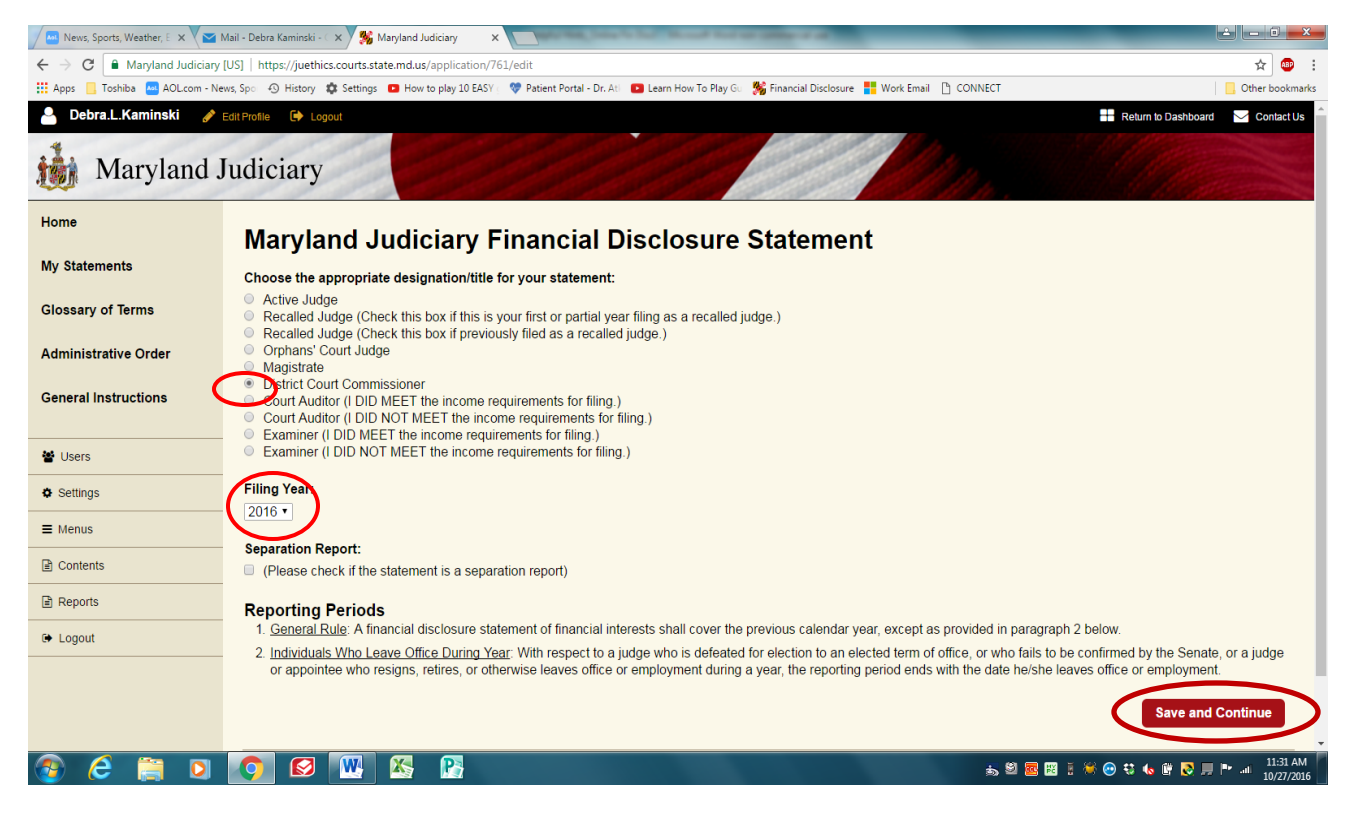

# Step 7 - Completing the Schedules

On the screen below, you will see that the Schedules are listed across the top (A, B, C, etc.). If you have information to disclose for a particular Schedule, click on the letter of the Schedule and select YES. Then click on the red **Create New** button to display the qustions pertaining to that Schedule.

For Schedules A and B, you may attach a document (PDF works best) in lieu of answering the individual questions. To attach a document from your computer, click on the red **Upload Attachment** button. An example of an attachment would be a summary statement from your stockbroker. Please do not attach unnecessary documents or pages, such as instructions and general disclosures from your broker, as large attachments may create problems with the upload. Also, for security reasons, please redact, or do not attach, documents with your name or address or account numbers. If you have multiple items (properties, holdings, etc.) to disclose on any Schedule, click on the red **Create New** button to open a duplicate set of questions.

Click on the red **Done with Schedule A** button when you are finished and ready to move on to the next Schedule.

Navigate through all the Schedules in this manner.

If any of the questions with a text box do not pertain to you, simply enter N/A. All questions must be answered in some fashion, otherwise you will be unable to save the Schedule.

#### **Step 8 - Verifying Your Statement**

Click on the green **Verify** button to display a list of all Schedules showing which ones contain data.

| News, Sports, Weather, E 🗙 🔽            | Mail - Debra Kaminski - 💷 😽 Maryland Judiciary 🛛 🗙 📃 👘 👘 🖉                                                                                           |                                      |
|-----------------------------------------|----------------------------------------------------------------------------------------------------|--------------------------------------|
| ← → C                                   | [US]   https://juethics.courts.state.md.us/application-property                                                                                      | ☆ 🐵 :                                |
| 🔛 Apps 📙 Toshiba 🔤 AOLcom - Ne          | ews, Spo 🐵 History 🏚 Settings 🧧 How to play 10 EASY . 💝 Patient Portal - Dr. At 💶 Learn How To Play Gu 🐝 Financial Disclosure 🚦 Work Email 🎦 CONNECT | Other bookmarks                      |
| 🐣 Debra.L.Kaminski 🥜                    | Edit Profile 🕞 Logout                                                                                                    | 🕂 Return to Dashboard 🛛 🖂 Contact Us |
| Maryland                                | Judiciary                                                                                                    |                                      |
| Home                                    | Mandand Indiaires Financial Disclosure Otatoment                                                                                                    |                                      |
| Mar Otatamanta                          | Maryland Judiciary Financial Disclocure Statement                                                                                                    |                                      |
| wy statements                           | Schadulas: A B C.1 C.2 D E E G H L Q Varify B Cancel                                                                                                 |                                      |
| Glossary of Terms                       | schedules. A B Con Coz B E n G n n Coverny D Cancer                                                                                                  |                                      |
|                                         |                                                                                                    |                                      |
| Administrative Order                    | Schedule A – Any interests Heid During Reporting Period, in Real Property L                                                                          | ocated in or Outside                 |
| General Instructions                    | Maryland                                                                                                    |                                      |
|                                         | Ves                                                                                                    |                                      |
| 🔮 Users                                 | No                                                                                                    |                                      |
| A Cottings                              |                                                                                                    | Done with Schedule A                 |
| 🖌 Jetungs                               |                                                                                                    |                                      |
| ■ Menus                                 |                                                                                                    |                                      |
| Contents                                | Type County State Created                                                                                                    |                                      |
| Reports                                 | Residential Anne Arundel County Maryland 2016-10-27 15:46:56 Edit                                                                                    |                                      |
| - · · · · · · · · · · · · · · · · · · · | Create new Upload Attachment                                                                                                    |                                      |
| 🕒 Logout                                |                                                                                                    |                                      |
|                                         | @2016 - Marvland Judiciary All Rinhts Reserved                                                                                                    |                                      |
|                                         |                                                                                                    |                                      |
|                                         |                                                                                                    |                                      |
| 💿 ⋵ 🚞 🖸                                 | s 2 🗷 🐘 🔊                                                                                                    | 🗄 🏽 😔 🕄 🌜 🗑 🎅 💻 📭 💷 11:47 AM         |

# Step 9 – Submitting Your Statement

Click on **View** next to each Schedule to verify that the data entered is accurate.

Click on the red **Submit** button when you are ready to forward your Statement to the Administrative Office of the Courts. When your Statement is reviewed by the AOC, it is then forwarded electronically to the State Ethics Commission.

| News, Sports, Weather, E 🗙 🔽 I  | Mail - Debra Kaminski - ( | 🗙 💥 Maryland Judiciary         | ×                        | Concern State Street St.         | Carl State of Land                     |               |                                  |
|---------------------------------|---------------------------|--------------------------------|--------------------------|----------------------------------|----------------------------------------|---------------|----------------------------------|
| ← → C 🔒 Maryland Judiciary      | [US]   https://juethic    | cs.courts.state.md.us/applicat | tion/762                 |                                  |                                        |               | ☆ 🥯 :                            |
| 🗰 Apps 📃 Toshiba 🔤 AOL.com - Ne | ews, Spo 🕤 History        | 🗱 Settings 🛛 How to play 10    | ) EASY 🔄 💖 Patient Porta | al - Dr. Ati 💼 Learn How To Play | Gu 🛛 🐝 Financial Disclosure 🚦 Work Ema | ail 🕒 CONNECT | Other bookmarks                  |
| 🐣 Debra.L.Kaminski 🥜            | Edit Profile 🛛 🕩 Log      | gout                           |                          |                                  |                                        |               | Return to Dashboard 🔀 Contact Us |
| Maryland J                      | Judiciary                 | 20                             |                          |                                  |                                        | 1777 p        |                                  |
| Home                            | Maryla                    | nd Judician                    | v Financi                | al Disclosur                     | e Statement                            |               |                                  |
| My Statements                   |                           | ind o'ddiolai                  | <b>,</b>                 |                                  |                                        |               |                                  |
| Glossony of Terms               | Review<br>Please review   | your schedule informatio       | on prior to submitting   | n vour statement                 |                                        |               |                                  |
| Glossary of Terms               |                           |                                |                          | g your olatomont.                |                                        |               |                                  |
| Administrative Order            | Submit                    |                                |                          |                                  |                                        |               |                                  |
| General Instructions            | Schedule                  | Status                         |                          |                                  |                                        |               |                                  |
|                                 | A                         | yes                            | VIEW                     |                                  |                                        |               |                                  |
| # Lieare                        | B                         | no / not completed             | View                     |                                  |                                        |               |                                  |
|                                 | C1                        | no / not completed             |                          |                                  |                                        |               |                                  |
| Settings                        | C2                        | no / not completed             | View                     |                                  |                                        |               |                                  |
| ■ Menus                         |                           | no / not completed             | View                     |                                  |                                        |               |                                  |
|                                 |                           | no / not completed             | View                     |                                  |                                        |               |                                  |
| Contents                        | F                         | no / not completed             | View                     |                                  |                                        |               |                                  |
| Reports                         | н                         | no / not completed             | View                     |                                  |                                        |               |                                  |
| P Logout                        | 1                         | no / not completed             | View                     |                                  |                                        |               |                                  |
| c, Logout                       |                           |                                |                          |                                  |                                        |               |                                  |
|                                 |                           |                                |                          |                                  |                                        |               |                                  |
|                                 |                           |                                |                          | ©2016 - Mary                     | land Judiciary, All Rights Reserved    |               |                                  |
|                                 |                           |                                |                          |                                  |                                        |               |                                  |
| 💿 ⋵ 🚞 🔉                         | <b>(</b>                  | 📉 🔀 💦                          |                          |                                  |                                        | 5 S 🔤 🔣       | 🗄 🛞 🐵 🔩 🔥 🛱 💦 💭 🏴 💷 🕺 11:59 AM   |

# **Additional Information**

Once your Statement has been submitted to the Administrative Office of the Courts (AOC) and the State Ethics Commission, you can print your Statement by clicking on **View Filed Statement**. A PDF version will open. Right click to access the print option. You can also right click to save your Statement to your computer, if you wish.

If you need to make changes to a Statement that has already been submitted to the AOC, you may contact either Debra Kaminski or Connie Winkel for assistance *(contact information is at the top of this document).* They will be able to access your Statement and make any necessary corrections. If the Statement has already been submitted to the AOC and the State Ethics Commission, then click on **Create Amendment**. A copy of your current Statement will open in which you can make any necessary corrections. Once your changed Statement is saved and submitted, it will appear as an Amended Statement.